## NAPLAN — Delivering

Platform guide 19: Monitor a test session

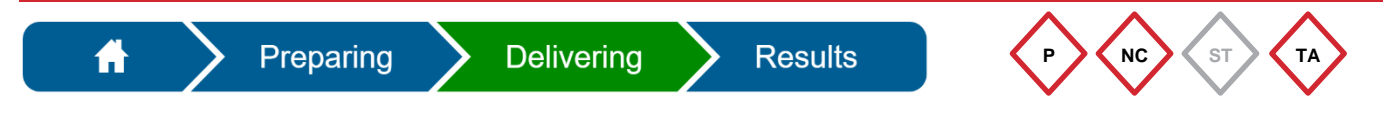

During a test session, the **test administrator (TA)** must actively monitor the TA dashboard and take immediate action to resolve any problems.

The TA must regularly check:

- the All, Not started, Paused, Finished and Waiting entry tabs for any student who may require TA action to be able to continue their test attempt
- the **Progress** column to make sure all students are progressing through their test attempt
- the **Actions** column for icons, which provide information about each student's test experience and alert the TA to perform an action.

| Test Administration Sessions       Pause session       Finalise set         at QCAA Training School 10       Finalise set       Finalise set |                                                                     |                  |                                   |               |               |          |               |  |
|----------------------------------------------------------------------------------------------------|---------------------------------------------------------------------|------------------|-----------------------------------|---------------|---------------|----------|---------------|--|
| Session<br>Session s<br>Last stude                                                                                                    | Code QCJ-CD-VGV<br>started at 1:30 PM<br>ent will finish at 4:11 PM |                  |                                   |               |               |          | 3<br>students |  |
|                                                                                                    |                                                                     | Search for St    | udent Remove extra time           | Pause student | Resume s      | student  | Finish studen |  |
| All (3)                                                                                                    | Not started (0) Started (3)                                         | Paused (0) Finis | shed (0) Waiting entry (0) Othe   | er (0)        |               |          |               |  |
|                                                                                                    |                                                                     |                  |                                   | Progress      |               |          | Actions       |  |
|                                                                                                    | Student                                                             | Status           | Test                              |               | Time joined 🔻 | End time |               |  |
|                                                                                                    | Nick Bassett [QLD10111631]                                          | Started          | Reading Year 5 Demonstration test | 7 / 14        | 13:13         | 16:11    | A             |  |
|                                                                                                    | Sophie Horton [QLD10111624]                                         | Started          | Reading Year 5 Demonstration test | 14 / 14       | 13:07         | 15:30    | +             |  |
|                                                                                                    | Tina Gustin [QLD10111628]                                           | Started          | Reading Year 5 Demonstration test |               | 13:04         | 15:49    |               |  |
|                                                                                                    |                                                                     |                  |                                   | 6 / 14        |               |          | A             |  |

| Actions<br>icons | Indicates                                                     | Test administrator                                                                                                    |
|------------------|---------------------------------------------------------------|----------------------------------------------------------------------------------------------------|
|                  | Locked test attempt                                           | • <b>Decide</b> if the student should be allowed to continue.                                                                                                    |
| A                | Active test disruption (live test disruption)                 | <ul> <li>Check if the student is experiencing a problem.</li> <li>Pause the student, resolve issue and resume if possible.</li> <li>Dismiss the disruption icon.</li> </ul>                                               |
| 4                | Inactive test disruption<br>(no longer affecting the student) | <ul> <li>Check if the student is experiencing a problem.</li> <li>Decide if pause is required (in some instances students do not notice the disruption).</li> <li>Select Show details for further information.</li> </ul> |
| +                | Disability adjustment recorded                                | <ul> <li>Check the recorded adjustment.</li> <li>Decide if any TA action is required, e.g. rest break.</li> </ul>                                                                                                    |

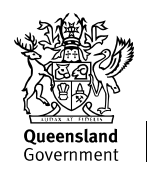

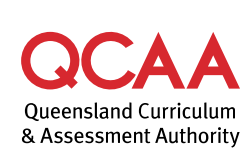

| TA actions that may be required |                                                                                                    |  |  |  |  |  |  |
|---------------------------------|----------------------------------------------------------------------------------------------------|--|--|--|--|--|--|
| Waiting entry                   | Allow a student's late entry to a test session that has been started if there is enough time in the session for the test to be completed.                                                                                                    |  |  |  |  |  |  |
|                                 | See Platform guide 20: Allow late entry to a test session.                                                                                                    |  |  |  |  |  |  |
| Pause test attempt              | <ul><li>Pause a test attempt:</li><li>due to a technical issue</li><li>to provide an approved root brook</li></ul>                                                                                                    |  |  |  |  |  |  |
| Posumo tost attempt             | to provide an approved rest break.  Posume a test attempt offer:                                                                                                    |  |  |  |  |  |  |
| Resume lest allempt             | <ul> <li>resolving a minor technical issue</li> <li>an approved rest break.</li> </ul>                                                                                                    |  |  |  |  |  |  |
|                                 | See Platform guide 21: Pause and resume a test attempt.                                                                                                    |  |  |  |  |  |  |
| Pause session                   | <ul><li>Pause the test session if there is a:</li><li>widespread technical problem</li><li>disruption.</li></ul>                                                                                                    |  |  |  |  |  |  |
| Resume session                  | <ul> <li>Resume the test session after resolving a:</li> <li>widespread technical problem</li> <li>disruption.</li> </ul> See Platform quide 22: Pause and resume a test session                                                                |  |  |  |  |  |  |
| Reopen                          | <ul> <li>Reopen a test attempt if:</li> <li>a student's test time has elapsed because of an unresolved technical issue.</li> <li>See Platform guide 23: Reopen a test attempt and add more time.</li> </ul>                                     |  |  |  |  |  |  |
| Unlock                          | <ul> <li>Unlock a test attempt if a student logs into the NAP locked down browser:</li> <li>more than once<br/>or</li> <li>from a different device for the same test attempt.</li> <li>See Platform guide 24: Unlock a test attempt.</li> </ul> |  |  |  |  |  |  |
| Finish                          | Finish a student's test attempt only if a student has not finished the test before leaving at the end of the test session.                                                                                                    |  |  |  |  |  |  |
|                                 | See Platform guide 25: Finish a test attempt.                                                                                                    |  |  |  |  |  |  |

The principal or NAPLAN coordinator can also perform these tasks if necessary.

If a test attempt has been paused for any reason and cannot be resumed before the end of the test session, **do not finalise the test session** before discussing the issue with the principal or NAPLAN coordinator (see Platform guide 27: Finalise a test session).

## More information

If you would like more information, please visit the QCAA website at www.qcaa.qld.edu.au and search for 'NAPLAN'. Alternatively, phone 1300 214 452 or email naplan@qcaa.qld.edu.au.

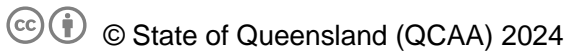

**Licence:** https://creativecommons.org/licenses/by/4.0 | **Copyright notice:** www.qcaa.qld.edu.au/copyright — lists the full terms and conditions, which specify certain exceptions to the licence.

Other copyright material in this publication is listed below.

1. Assessment platform screenshots have been accessed via www.assessform.edu.au and are used with permission of Education Services Australia (ESA).